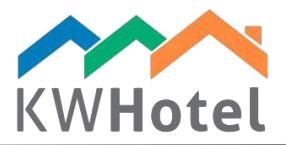

## CHANGING TITLES OF DOCUMENTS

## You will learn:

1. How to change titles of documents (Invoices)

## 1. Changing titles of documents

## Step by step configuration.

- 1. Head to Tools  $\rightarrow$  Configuration  $\rightarrow$  Invoices
- 2. On top of the screen you will notice "Titles on bills". Here you can insert new names that will appear on documents
- 3. Having done that, save changes

| Configuration                                                                              |                                                                                                    | ×          |  |
|--------------------------------------------------------------------------------------------|----------------------------------------------------------------------------------------------------|------------|--|
| Calendar                                                                                   | Page1 Page2 Page 3                                                                                                    |            |  |
| 1 Taxes                                                                                    | bbreviated Business Identification Number                                                                                                    | TAX ID     |  |
| Invoices                                                                                   | Invoices Advance invoice Proforma invoices Corrections<br>Tax invoice  V Advance Invoice  V Proforma invoice  V Credit Invoic                                                            | e v        |  |
| 🥩 Meals                                                                                    | Receipt correction Bill                                                                                                    |            |  |
| 🧒 Users                                                                                    | Print "Original" and "Copy" on the accounting documents                                                                                                    |            |  |
| E-mail                                                                                     | Invoices numeration system<br>O Annual numeration (eg 32/A/2010)  Monthly numeration (eg 32/A/7/2010)                                                                                    |            |  |
| Layout                                                                                     | Automatically generate cash register receipt and disbursement after issuing a receipt                                                                                                    |            |  |
| Security                                                                                   | <ul> <li>Automatically generate cash register receipt and dispursement after issuing an invoice</li> <li>Obligatory cash register status confirmation after changing the user</li> </ul> |            |  |
| 🍇 Other                                                                                    | Automatically generate receipt after issuing an invoice     Automatically issue deleting shift report on fiscal printer                                                                  |            |  |
| WHotel API<br>Online synchronizatic                                                        | Default invoice prefix (1 / prefix here / 2010):                                                                                                    |            |  |
| Services                                                                                   | Default bill prefix (1 / prefix here / 2010):<br>Default advance invoices prefix                                                                                                    |            |  |
| Default name for the accommodation service on the invoice ({0} - date from, {1} - date to) |                                                                                                    |            |  |
|                                                                                            | Accommodation from {0} to {1} Product code                                                                                                    |            |  |
| Default name of advance payments on the invoice Postscript to partial positions            |                                                                                                    |            |  |
|                                                                                            | Advance payment for accomodation from {1} to {2}                                                                                                    |            |  |
|                                                                                            | 🖻 🥵 🧶 🛎 🤣 📓 📎 <mark>3</mark> 🐁                                                                                                    | 0 🦑        |  |
|                                                                                            | Save                                                                                                    | e 🔀 Cancel |  |

starline